### Come ottenere un file in PDF/A

Tutti gli allegati da caricare sulla piattaforma RUNTS (verbali, bilanci, ecc.) devono essere in formato PDF/A. Il PDF/A è un sottoformato del PDF che rende possibile la conservazione dei documenti a lungo termine su supporti digitali.

Per trasformare un file in PDF/A abbiamo almeno due soluzioni.

#### Soluzione 1

Se abbiamo un file pdf, ad esempio in seguito ad una scansione, possiamo utilizzare uno dei numerosi programmi online gratuiti che trasformano i file PDF in file PDF/A in pochi passaggi.

Scegliamo come esempio "PDF24 Tools" – <u>https://tools.pdf24.org/it/pdf-in-pdfa</u> (questo è uno dei tanti programmi). Cliccare sul tasto "Scegliere i file".

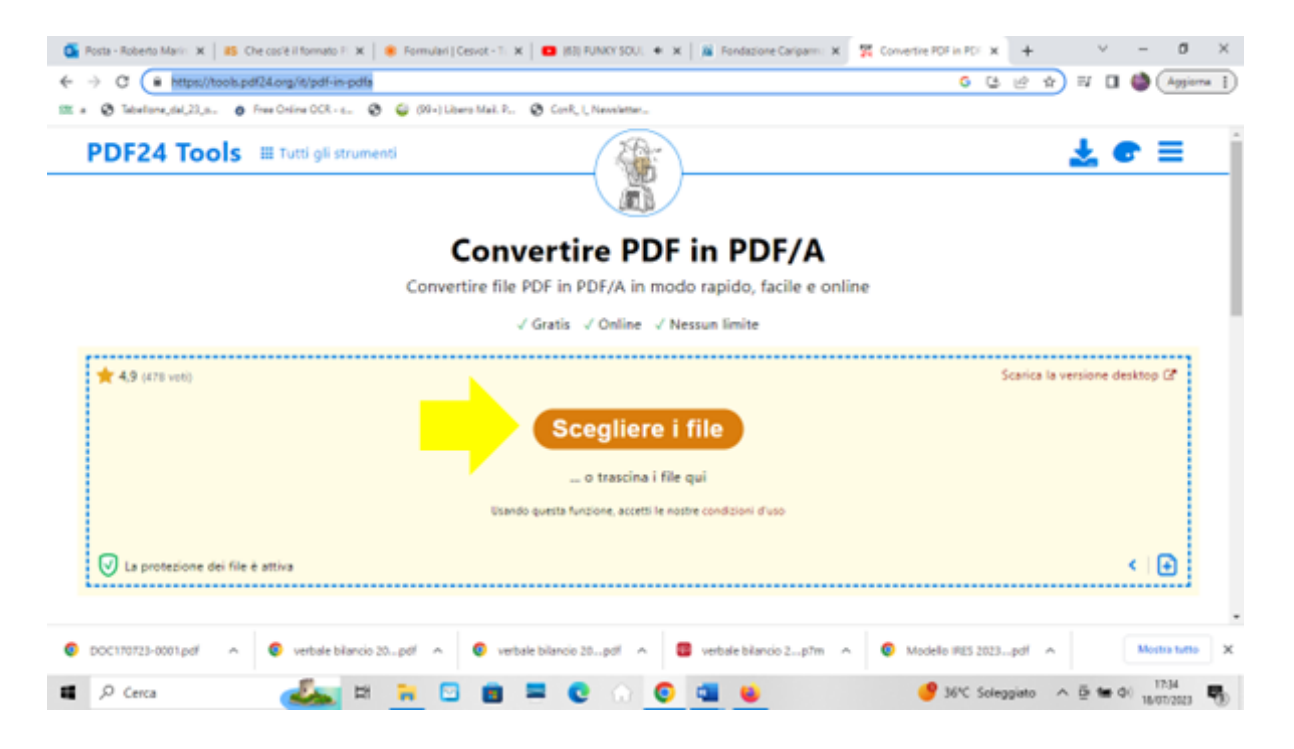

Si aprirà una finestra che permetterà di selezionare il file da trasformare. Confermare la scelta del file cliccando sul file "Apri"

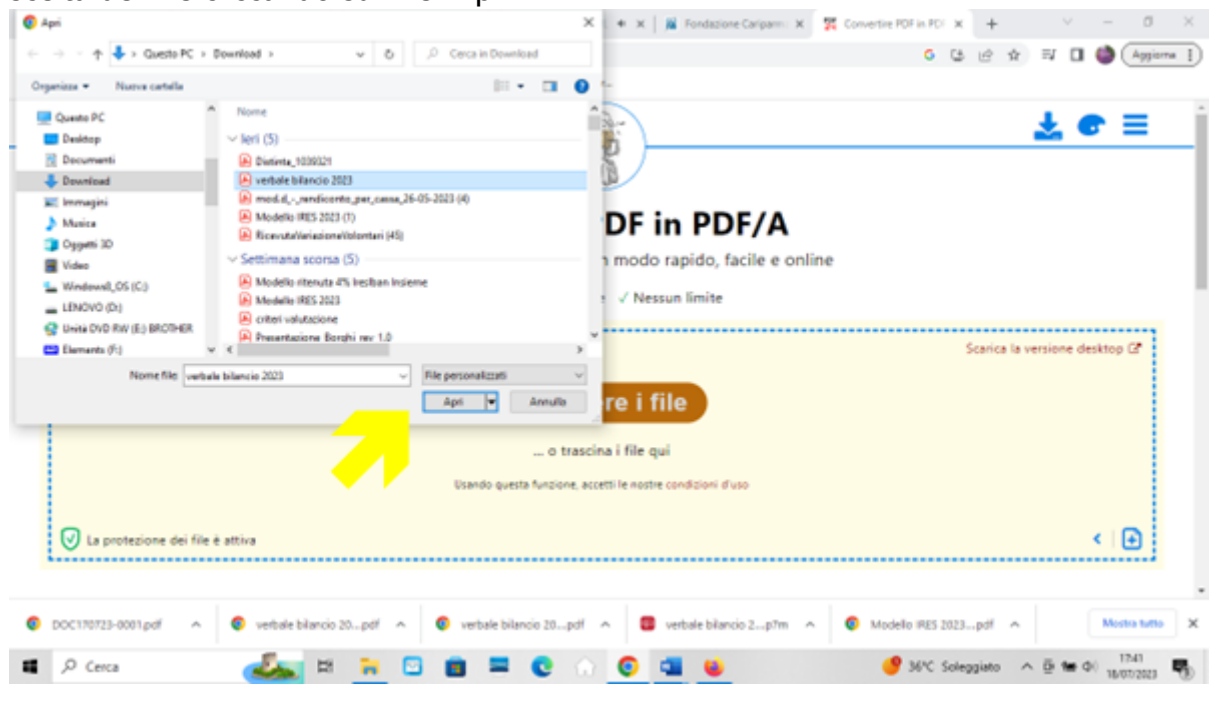

Una volta scelto il file cliccare sul tasto "Convertire"

| Convertine POF in POF X       Rosta - Roberto Marii: X     BS: Che cosite il formato F: X     Remulari   Cesvot - T.: X     Resta - Roberto Marii: X     Rendazione Cariparni: X     Recovertine POF in POF X       Rosta - Roberto Marii: X     B: Convertine POF in POF X     Resta - Roberto Marii: X     Resta - Roberto Marii: X <td< th=""><th>( +<br/>5 (2 - 12</th><th>v –</th><th>Ø ×</th></td<> | ( +<br>5 (2 - 12 | v –           | Ø ×        |
|----------------------------------------------------------------------------------------------------|------------------|---------------|------------|
| 💷 a 🐼 Tabalione,dal,22, n. 👩 Free Online OCR - c 😵 🤤 (09-) Libero Mail P 😵 ConR, L, Neovietter                                                                                                    |                  |               |            |
| Convertire PDF in PDF/A<br>Convertire file PDF in PDF/A in modo rapido, facile e online                                                                                                    |                  |               | Ì          |
| Q IIII V CAMA V KAMA AMA                                                                                                    |                  |               |            |
| ⊘ ≡                                                                                                    |                  | <   (         | Ð          |
| Convertire                                                                                                    |                  |               |            |
| 💿 DOC170723-0001.pdf 🔷 💿 verbale bilancio 20pdf 🗢 💿 verbale bilancio 20pdf 🔷 💿 verbale bilancio 20pdf                                                                                                    | 3pdf \land       | Mod           | X offst et |
| 💶 🔎 Cerca 🛛 🏭 🔁 📴 🚍 😨 🔂 🛄 🐸 🥥 🖉 34°C Soli                                                                                                    | eggiato /        | · ⊡ te 0) 180 | NS 🖏       |

Il PDF elaborato in PDF/A a questo punto dovrà essere solo scaricato sul computer, ciccando sul tasto "Download"

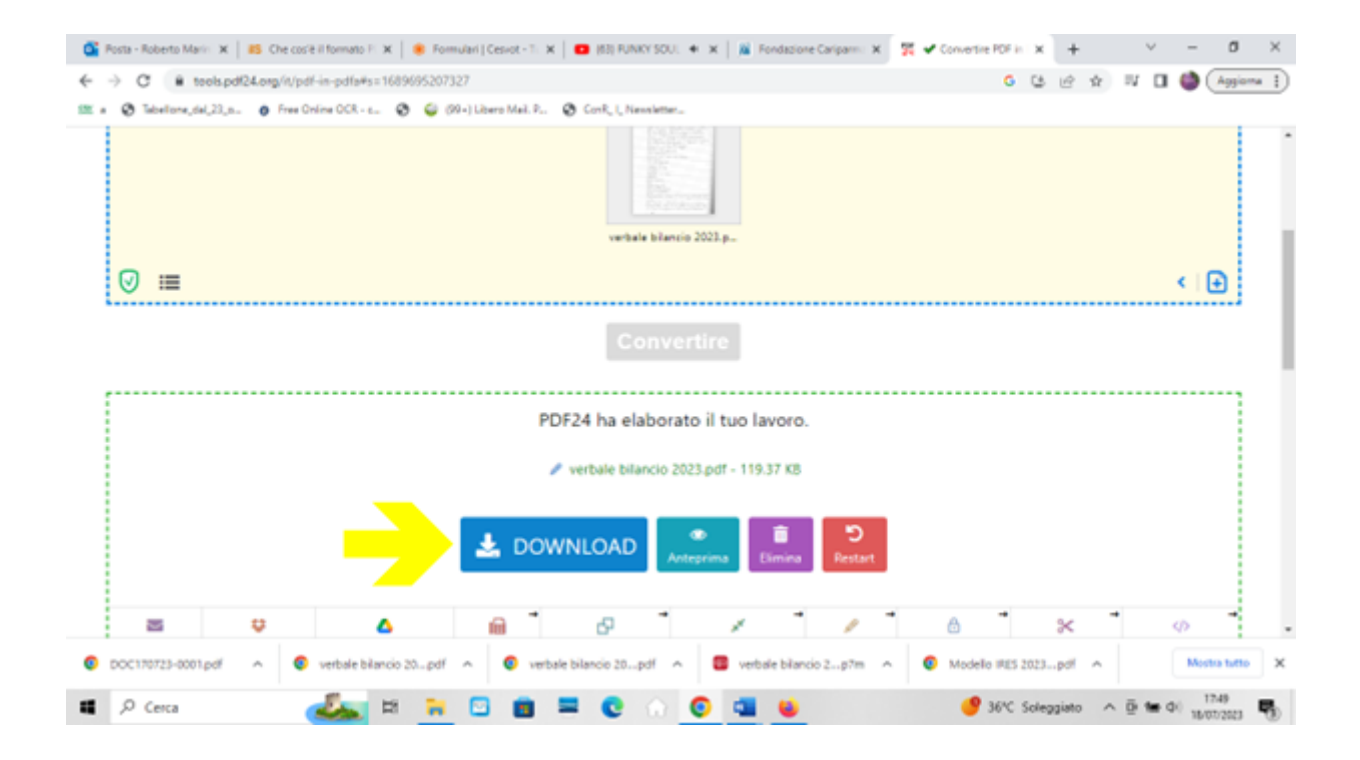

#### Soluzione 2

E' possibile trasformare un file creato in Word o Excel direttamente in PDF/A. Tutte le principali suite per l'ufficio, come Microsoft Office e LibreOffice, permettono infatti di creare documenti in formato PDF/A. Se ad esempio per redigere il bilancio usiamo un file Excel, al momento del salvataggio del file possiamo scegliere di salvarlo in PDF/A.

Scegliere "Salva con nome" e dal menù a tendina scegliere PDF

| ©                                       | Salva con nome                                                    | mod.drendiconto_per_cassa 2022 - 1 - Excel                                                                                                    | 🛦 Roberto Manni - Cov Emilia 🔭 🖉 — 🖉 |
|-----------------------------------------|-------------------------------------------------------------------|----------------------------------------------------------------------------------------------------|--------------------------------------|
| <ul> <li>Home</li> <li>Nuovo</li> </ul> | C Recenti                                                         | ↑ Download<br>mod.drendiconto_per_casse 2022                                                                                                    |                                      |
| 🗁 Apri                                  | Crv Emilia                                                        | Cartella di lavoro di Excel (*.xlsx)                                                                                                    | + 😸 Salva                            |
| Informazioni                            | OneDrive -     roberto.marini@covernilia.it     Siti - Cov.Fmilia | CSV UTF-8 (delimitato da virgole) (*.csv)<br>Dati XML (*.xml)<br>Pagina Web in file unico (*.rmlt, *.rmltml)<br>Pagine Web (*.ttm; *.ttml)<br>Madellin di Escal (*.ttm)                                               |                                      |
| Jane                                    | roberto.marini@csvemilia.it                                       | Modello con attivazione macro di Excel (".xltm)                                                                                                    |                                      |
| Salva con nome                          | Altre posizioni                                                   | Modello di Excel 97-2003 (*.xlt)<br>Tanto (con unloi definitati de tabulacione) (*.tat)                                                                                                    |                                      |
| Stampa                                  | Questo PC                                                         | Testo Unicode (*.txt)<br>Foglio di calcolo XML 2003 (*.xml)                                                                                                    | Ċ.                                   |
| Condividi                               | Aggiungi una posizione                                            | Cartella di lavoro di Microsoft Excel 5.0/95 (*.xls)<br>CSV (delimitato dal separatore di elenco) (*.csv)                                                                                                    |                                      |
| Esporta                                 | Sfoglia                                                           | Testo formattato (delimitato da spazio) (".prn)<br>Testo (Macintosh) (".txt)<br>Testo (MS-DOS) (".txt)                                                                                                    |                                      |
| Pubblica<br>Chiudi                      |                                                                   | CSV (Macintosh) (*.csv)<br>CSV (M5-DOS) (*.csv)<br>DiF (Formato interscambio dati) (*.dif)<br>SYLK (Connectione logica) (*.dik)<br>Componente aggiuntivo di Eccel (*.zlam)<br>Componente aggiuntivo di Eccel (*.zlam) |                                      |
| Account                                 |                                                                   | Decumento XPS (*.xps)                                                                                                    |                                      |
| Feedback                                |                                                                   | Foslio di cakolo Quen XM, Strict (* alar)<br>gosign_220/13153506952                                                                                                    | 15/07/28/215:36                      |
| Opzioni                                 |                                                                   |                                                                                                    |                                      |
| Cerca                                   | © <b>४</b> ४ ∺ ≈ ⊡                                                | 0 = 0 0 0 0 4                                                                                                    | 🔮 🥵 🖓 😵 🖉 🔮 🖉 🖉 🖉                    |

## Cliccare poi su "Altre opzioni"

|               |                                                                   | mod.drendiconto_per_cassa 2022 - 1 - Excel        | 1 🔥 Roberto Marini - Cov Emilia 🥮 🥂 7 – 0 |
|---------------|-------------------------------------------------------------------|---------------------------------------------------|-------------------------------------------|
|               | Salva con nome                                                    |                                                   |                                           |
| tome<br>tuovo | L Recenti                                                         | ↑ ▷ Download<br>mod.d_,_rendiconto_per_cassa 2022 |                                           |
| pri           | Crv Emilia                                                        | PDF (*.pdf)                                       | • 🐺 Salva                                 |
| formazioni    | <ul> <li>OneDrive - C<br/>roberto.marini@covernilia.it</li> </ul> | Nuova catella                                     |                                           |
| ha            | Siti - Csv Emilia<br>roberto.marini@csvemilia.it                  | Nome 1                                            | Ultima modifica                           |
| lva con nome  | Altre posizioni                                                   |                                                   |                                           |
| empa          | Questo PC                                                         | 14sgh_files                                       | 05/07/2023 12:36                          |
| ndividi       | Aggiungi una posizione                                            | 2016-17                                           | 17/05/2023 10:37                          |
| orta          | Sfoglia                                                           |                                                   |                                           |
| oblica        |                                                                   | 2018                                              | 24/11/2021 11:34                          |
| udi           |                                                                   | 2019                                              | 24/11/2821 11:35                          |
| tount         |                                                                   | ELENCO                                            | 04/06/2019 16:20                          |
| dback         |                                                                   | gosign_220715153506952                            | 15/07/2022 15:36                          |
| cioni         |                                                                   | P                                                 |                                           |

| Salva con nome                                             |                         | 🗙 er_cassa 2022 - 1 - Excel | 🕂 🛦 kasat sesara Posy India 🙆 🚛 – 🧉 |
|------------------------------------------------------------|-------------------------|-----------------------------|-------------------------------------|
| → ~ ↑ ↓ < Utenti > Popoli > Download > ~ ~                 | Õ                       | beolnwo                     |                                     |
| Irganizza 👻 Nuova cartella                                 |                         | III + 👔                     |                                     |
| Questo PC Nome                                             | Ultima modifica         | Tipo ^                      |                                     |
| Desktop V Oggi (1)                                         |                         | cassa 2022                  |                                     |
| Documenti O Scan19072023071137                             | 19/07/2023 10:24        | Chrome HTN                  | - 🕞 Salva                           |
| Download                                                   |                         |                             |                                     |
| E Immagini O Distinta_1039321                              | 17/07/2023 17:00        | Chrome HTh                  |                                     |
| Musica<br>verbale bilancio 2023                            | 17/07/2023 16:56        | Chrome HTh                  |                                     |
| Oggetti 3D 0ggetti 3D 0ggetti 3D                           | 17/07/2023 16:12        | Chrome HTM                  | Dime modifies                       |
| Video O Modello IRES 2023 (1)                              | 17/07/2023 11:08        | Chrome HTh-                 | Viuma mounica                       |
| L Windows8 OS IX * *                                       |                         | >                           |                                     |
| Nome file: mod.d rendiconto_per_cassa 2022                 |                         | ~                           | -                                   |
| Salva come: PDF                                            |                         | ~                           | 05/07/2023 12:36                    |
| Autori: Riccardo Berni Tag: Aggio                          | angi tag                |                             |                                     |
| Ottimizza per:  Standard                                   | Apri il file dopo la    |                             | 17/05/2023 10:37                    |
| e stampa)<br>O Dimensioni minime<br>(pubblicazione online) | particular and a second |                             | 24/11/2821 11:34                    |
| Opzioni                                                    |                         |                             | 24/11/2821 11:35                    |
| Nascondi cart Strumen                                      | nti 👻 Salva             | Annulla                     | 04/06/2019 16/20                    |
| Feedback                                                   |                         | gosign_220715153506952      | 15/07/2022 15:36                    |
| Opcioni                                                    | P                       |                             | •                                   |
| 🔎 Cerca 🛛 🔍 🕅 🖬 🐂                                          | 🖸 💼 🖛                   |                             | 🔊 💶 🔜 NAS ^ 🛱 🛥 dii 12:30           |

# Si aprirà una ulteriore finestra. Cliccare su "Opzioni"

Spuntare il riquadro "Conforme a PDF/A" e cliccare sul tasto OK e sul successivo tasto "Salva". Otterremo così un file PDF/A

| Salva con nome<br>→ ✓ ↑ ♣ ** Utenti → Popoli → Download                                                                                                    | v ð                    | × er_cassa 2022 - 1 - Excel            | 11 📐 Romen Langel Cov Emilia 🙂 | 1 %  |
|----------------------------------------------------------------------------------------------------|------------------------|----------------------------------------|--------------------------------|------|
| Inganizza 👻 Nuova cartella                                                                                                    |                        | III • 0                                |                                |      |
| Immagini ^ Nome                                                                                                    | Ultima modifica        | Tipo 🔺                                 |                                |      |
| Opgetti 3D     Opzioni     Video     Intervallo pagine                                                                                                    | ? × 3 10:24            | Chrome HTIv                            | • ₩ S                          | alva |
| Windowsl_QS (     ENOVO (D)     Unita DVD RW (E     Ementi da pubblicare     D Exercis (F)                                                                                                    | a cartella di lavoro   | Chrome HTh<br>Chrome HTh<br>Chrome HTh | Ultima modifica                |      |
| Dements (R)     V <     Dements (R)     V <     D | to per l'accessibilità | v v                                    | 05/07/2023 12:36               | •    |
| Autori: Riccardo Opzioni PDF<br>Ottimizza pen est                                                                                                    | o la                   |                                        | 17/05/2023 10:37               |      |
| es<br>O Dimensioni minime<br>(pubblicatione enlar                                                                                                    |                        |                                        | 24/11/2821 11:34               |      |
| Opzioni                                                                                                    |                        |                                        | 24/11/2021 11:35               |      |
| Nascondi cartelle 5<br>Account                                                                                                    | trumenti 💌 Salva       | Annulla                                | 04/06/2019 16:20               |      |
| Feedback                                                                                                    |                        | gosign_220715153506952                 | 15/07/2022 15:36               |      |
| Opcioni                                                                                                    | P                      |                                        |                                | •    |